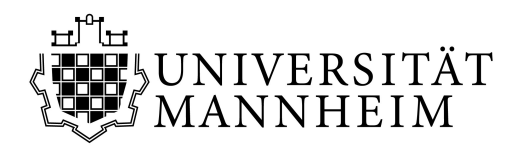

DEZERNAT II STUDIENBÜROS

## Step-by-Step Instructions on how to change your Exam Registration from the regular to the alternate examination date or vice versa

I. Go to: Portal<sup>2</sup>

Before changing your exam registration, you first need to log in to your Portal<sup>2</sup>–Account. (Log in with the username and password you received from the University Computing Center) Link: <u>https://portal2.uni-</u>

mannheim.de/portal2/pages/cs/sys/portal/hisinoneStartPage.faces?chco=y

## II. Administration of examsSelect "My Studies" to get to "Administration of exams"

| PORTA                                                        | AL <sup>2</sup>                                               |          |                                                         | Student Faku                                                                       | ltät für Sozialwissenschaften 👻 🚪 | ⊾ 🧐 27 🗗 |
|--------------------------------------------------------------|---------------------------------------------------------------|----------|---------------------------------------------------------|------------------------------------------------------------------------------------|-----------------------------------|----------|
| My Portal <sup>2</sup>                                       | My Studies Degree Planner Schedule Students Students Students | Studying | Organisation                                            | My services                                                                        | User Manuals                      | 0        |
| Info on Cour<br>Info on Cour<br>Info on Cour<br>Info on Cour |                                                               |          |                                                         | Important links<br>ILIAS<br>Go to ILIAS e-learning platform.<br>→ Eollow this link |                                   |          |
| Info on Course Registration                                  |                                                               |          | Library<br>Go to library account.<br>→ Eollow this link |                                                                                    |                                   |          |
| read more                                                    |                                                               |          |                                                         | E-mail set<br>Go to web<br>→ <u>Follow</u>                                         | vices<br>mailer.<br>, this link   |          |
|                                                              |                                                               |          |                                                         | Course re                                                                          | gistration                        |          |

Select **"Exam registration"**, read the given information carefully and agree by checking the box below.

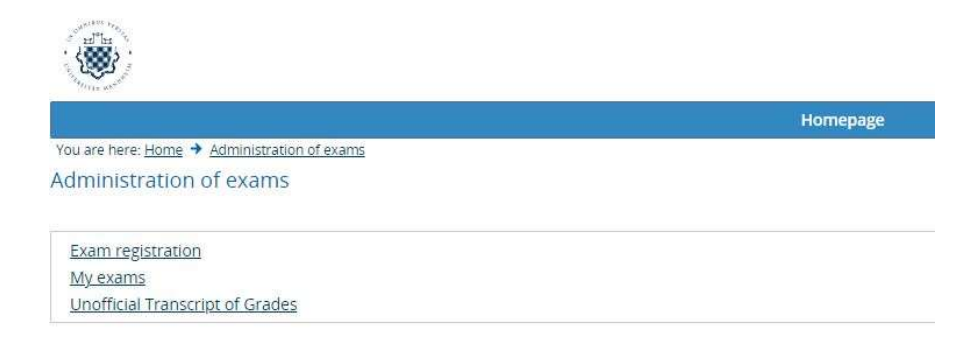

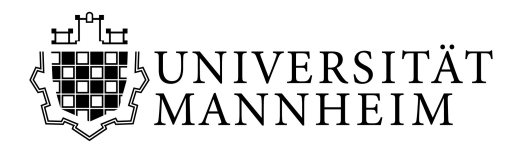

## DEZERNAT II Studienbüros

## III. Selecting the relevant exam

After selecting your program and the relevant module you need to **"sign off"** of the respective exam.

| Нотераде                                                                              |                                                                                                    |  |  |  |  |
|---------------------------------------------------------------------------------------|----------------------------------------------------------------------------------------------------|--|--|--|--|
| You are here: <u>Home</u> → <u>Administration of exams</u> → <u>Exam registration</u> |                                                                                                    |  |  |  |  |
| Registration for exams                                                                |                                                                                                    |  |  |  |  |
| Please choose the exam from the structure given below. Click on the identifiers.      |                                                                                                    |  |  |  |  |
| Bachelor Psychology Major                                                             |                                                                                                    |  |  |  |  |
| C 🖸 100 MODULE A: INTRODUCTION TO ACADEMIC SKILLS                                     |                                                                                                    |  |  |  |  |
| 🚯 🖸 110 MODULE B: STATISTICS                                                          |                                                                                                    |  |  |  |  |
| 120 MODULE C: EMPIRICAL RESEARCH SKILLS                                               |                                                                                                    |  |  |  |  |
| Empirical-Scientifical Work [Nr.: 50021   Semester/Regular/alternate examinati        | on date: 20202/02   Duration: 90 min.   Form: written exam] <u>Sign off</u>                         |  |  |  |  |
| C3: Practical Course in Experimental Psychology [Nr.: 500263 [Semester/]              | Regular/alternate examination date: 20201/01   Form: term paper] You have already passed this exam. |  |  |  |  |
| 🕼 🖸 130 MODULE D: BASIC DIAGNOSTICS                                                   |                                                                                                    |  |  |  |  |
| 140 MODULE E: PSYCHOLOGICAL ASSESSMENT : METHODS                                      |                                                                                                    |  |  |  |  |
| 🚯 🖸 150 MODULE F: PERCEPTION, ATTENTION, THOUGHT, AND LANGUAGE                        |                                                                                                    |  |  |  |  |
| 🚯 🖸 160 MODULE G: MOTIVATION, EMOTION, LEARNING, AND MEMORY                           |                                                                                                    |  |  |  |  |
| 🚯 🖸 170 MODULE H: BIOLOGICAL PSYCHOLOGY                                               |                                                                                                    |  |  |  |  |
| 🕼 🖸 180 MODULE I: DEVELOPMENTAL PSYCHOLOGY                                            |                                                                                                    |  |  |  |  |
| 🔞 🖸 190 MODULE J: DIFFERENTIAL PSYCHOLOGY AND PERSONALITY RESEARCH.                   |                                                                                                    |  |  |  |  |
| 🕼 🖸 200 MODULE K: SOCIAL PSYCHOLOGY                                                   |                                                                                                    |  |  |  |  |
| 10 MODULE L: WORK AND ORGANISATIONAL PSYCHOLOGY                                       |                                                                                                    |  |  |  |  |
| 1 220 MODULE M: WORK AND ORGANISATIONAL PSYCHOLOGY                                    |                                                                                                    |  |  |  |  |
| 🚯 🖸 230 MODULE N: CONSUMER PSYCHOLOGY                                                 |                                                                                                    |  |  |  |  |

After signing off you will be able to select a <u>new exam date</u>. By clicking **"register for"** you are confirming your new registration.

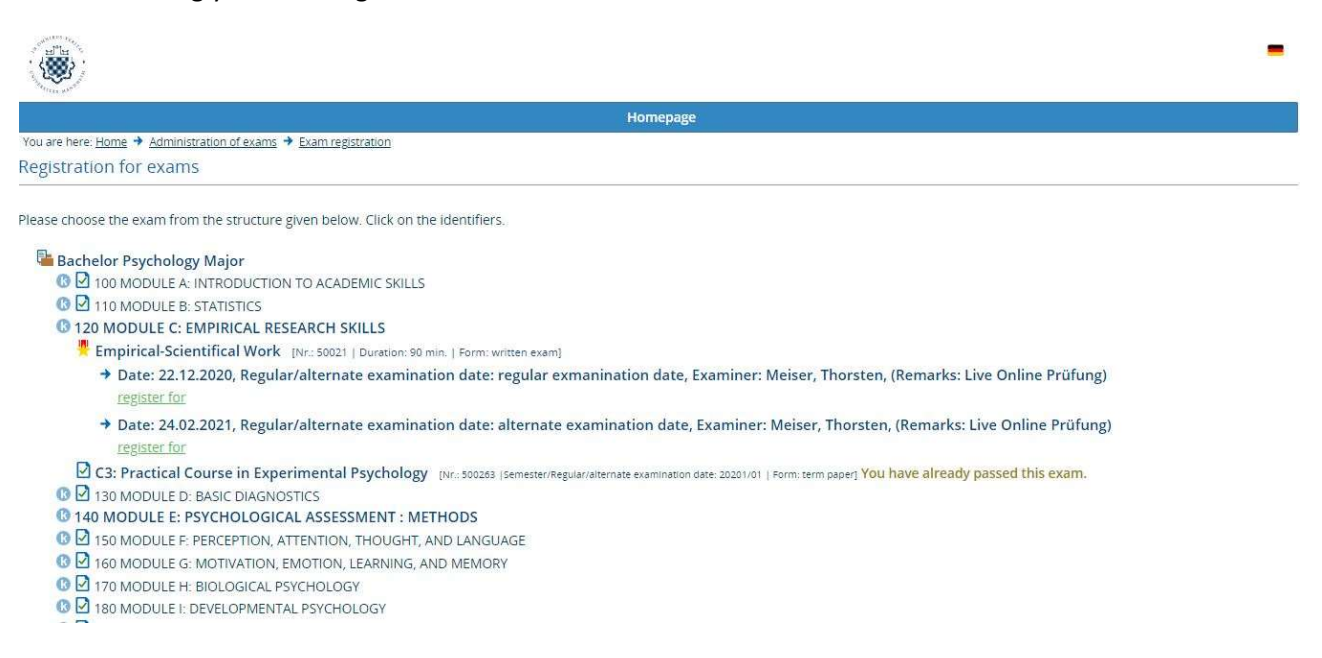

A change in registration from the regular to the alternate examination date will not appear immediately in the Exam-Ilias (Prüfungs-Ilias). It may take a few days until you can see the change in your exam overview. The alternate examination dates won't be displayed in the Exam-Ilias until February.